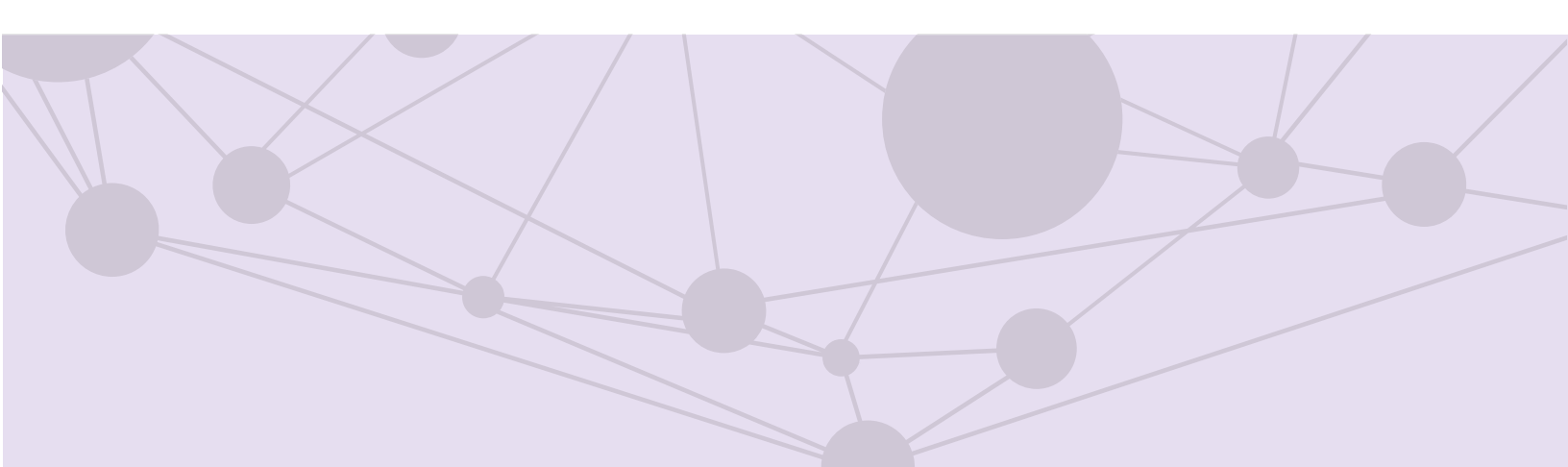

# Sistema de pautas para medios de comunicación

Búsqueda de pautas, órdenes de transmisión y materiales

Aprende más

Versión del Sistema 5.1

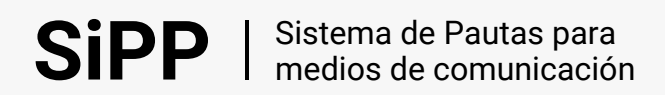

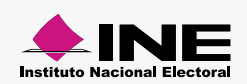

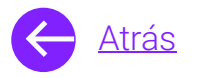

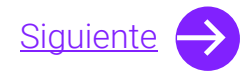

### Módulos

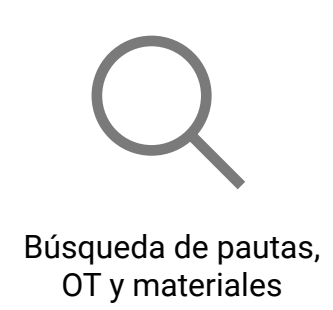

Aprende más

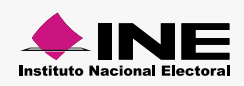

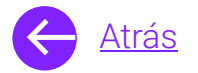

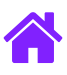

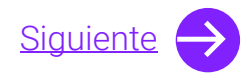

#### **Objetivo general**

Nuestro objetivo es **poner a disposición las pautas, órdenes de transmisión y los materiales** a los concesionarios de radio y televisión.

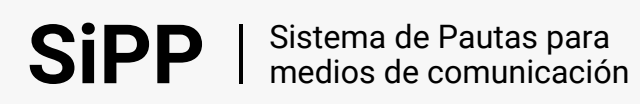

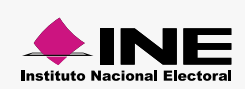

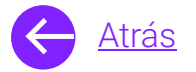

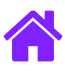

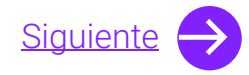

#### Usuarios

Medios Grupos

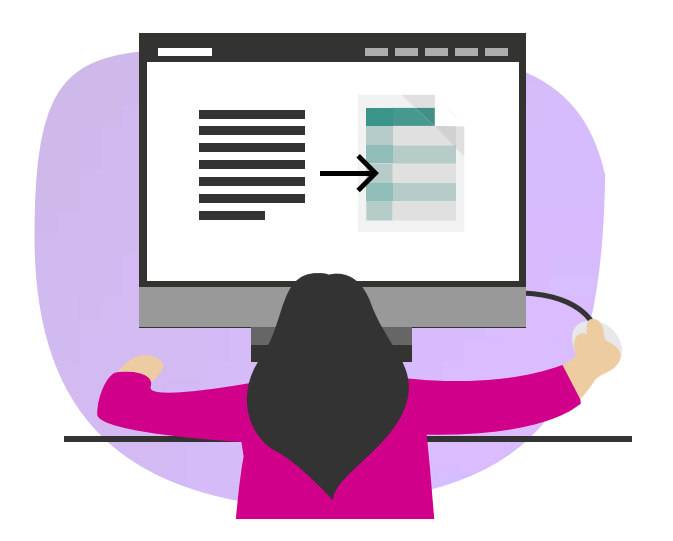

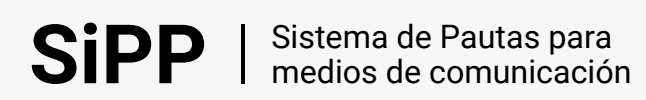

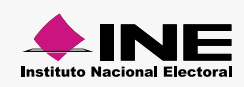

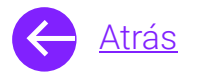

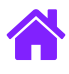

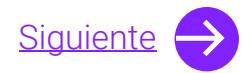

#### Ingresa al sistema

1. Ingresa al sistema a través de la liga:

https://siate-medios.ine.mx/portalPautas5/

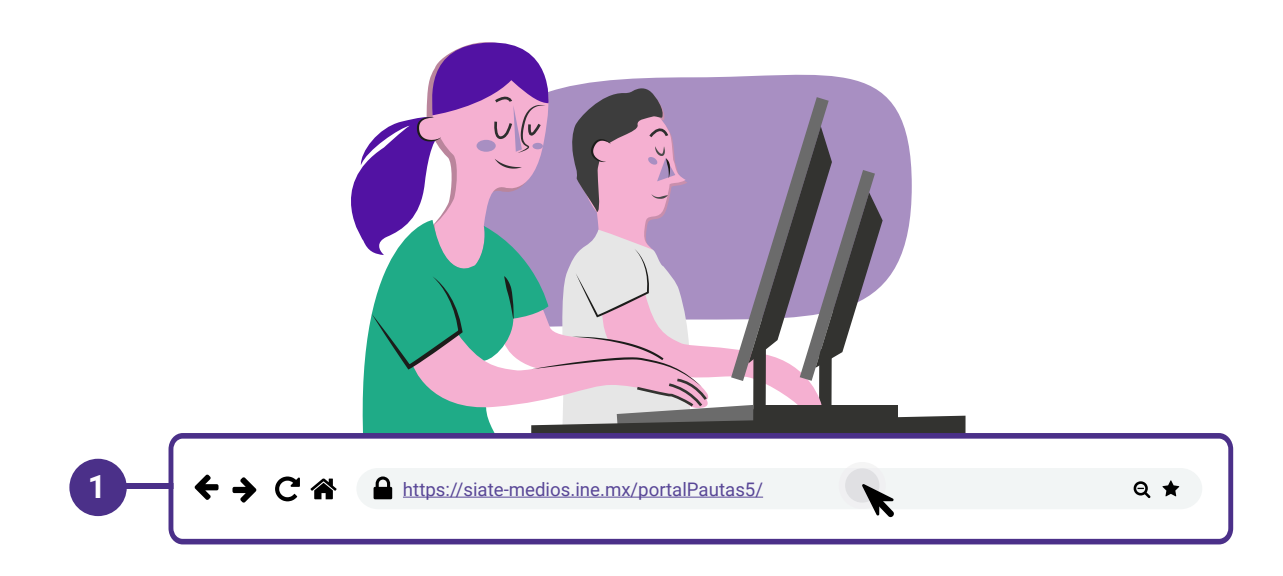

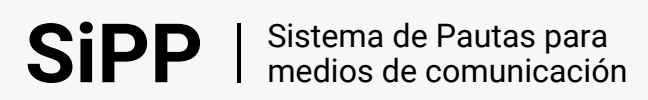

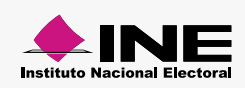

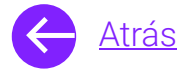

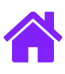

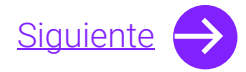

- 2. Ingresa tus datos de **Usuario y Contraseña.**
- 3. Introduce el Control de seguridad.
- 4. Da clic al botón Iniciar sesión.

|                      | Acc     | Usuario:                  |
|----------------------|---------|---------------------------|
|                      | Usuario | Ingresa tu usuario        |
|                      | Ingre   | Contraseña:               |
|                      | Contra  | Ingresa tu contraseña     |
| Control de seguridad | l<br>In | gresa código              |
|                      |         | Iniciar sesión            |
|                      |         | <u>Cambiar contraseña</u> |
|                      |         |                           |
|                      |         |                           |

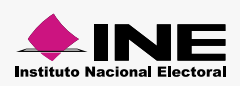

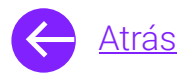

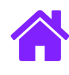

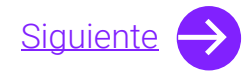

## Búsqueda de pautas, órdenes de transmisión y materiales

- 1. Para realizar la búsqueda de las pautas elige el radio Pautas.
  - **Nota.** En caso de que quieras buscar las órdenes de transmisión y materiales, selecciona el radio<u>OT y materiales.</u>
- 2. Selecciona los datos generales del medio de comunicación.
- 3. Da clic en Buscar.

|                                                                                                    |                                       |                         |                                 | 2010                                 |          |              |     | Liber | ación de OT         |  |
|----------------------------------------------------------------------------------------------------|---------------------------------------|-------------------------|---------------------------------|--------------------------------------|----------|--------------|-----|-------|---------------------|--|
|                                                                                                    | Dom                                   | Lun Ma                  | ar Mié                          | Jue                                  | Vie Sá   |              | ь   |       | Periodo Electoral   |  |
| ^                                                                                                    | 2 9                                   | 3 0                     | 0                               | 2                                    | 3        | 4            | 5   |       | Miércoles y Domingo |  |
| Octubro                                                                                                    | 6                                     | 7                       | 8                               | 9                                    | 10       | 11           | 1 2 |       | Periodo Ordinario   |  |
| octubre                                                                                                    | 13                                    | 14                      | 15                              | 16                                   | 17       | 18           | 19  |       | Jueves              |  |
| ~                                                                                                    | 2 0                                   | 2 1                     | 22                              | 23                                   | 24       | 2 5          | 2 6 |       |                     |  |
|                                                                                                    | 2 7                                   | 28                      | 29                              | 3 0                                  | 3 1      | 1            | 2   |       |                     |  |
| Búsqueda de par                                                                                                    | utas, órd<br>ueda                     | lenes de                | transr                          | nisiór                               | n y mate | eriales      | ;   |       |                     |  |
| Búsqueda de par<br>*Búsqued: *Búsqu<br>O OT y m O OT                                                                                  | <b>utas, órd</b><br>ueda<br>y materia | <b>lenes de</b><br>ales | transr                          | nisiór<br>autas                      | n y mate | eriales      |     | _     |                     |  |
| Búsqueda de par<br>* Búsqueda<br>O OT y m O OT<br>Entidad                                                                             | <b>utas, órd</b><br>ueda<br>y materia | lenes de                | transr<br>P<br>Tipo de          | nisión<br>'autas<br>e medio          |          | eriales      | ;   | -     |                     |  |
| Búsqueda de par<br>* Búsqued: * Búsqu<br>O T y m O T<br>Entidad<br>BAJA CALIFORNIA                                                    | <b>utas, órd</b><br>ueda<br>y materia | ales                    | transr<br>P<br>Tipo de<br>RADIC | nisión<br>autas<br>medio             | n y mate | eriales      | ~   | 1     | -2                  |  |
| Búsqueda de par<br>* Búsqued: * Búsqu<br>O OT y m OT<br>Entidad<br>BAJA CALIFORNIA<br>Tipo de medio                                   | utas, órd<br>ueda<br>y materia        | lenes de<br>ales        | transr<br>P<br>Tipo de<br>RADIO | nisiór<br>autas<br>medio             | n y mate | eriales      | ~   | ]-    | -2                  |  |
| Búsqueda de par<br>* Búsqueda<br>O T y m<br>O T y m<br>O T<br>Entidad<br>BAJA CALIFORNIA<br>Tipo de medio<br>MIXTOBC_RS-AM, 123 [kHz] | utas, órd<br>ueda<br>y materia        | ales                    | transr                          | nisión<br>autas<br>medio             | n y mate | eriales      | ;   | ]-    | -2                  |  |
| Búsqueda de par<br>* Búsqued<br>OT y m OT<br>Entidad<br>BAJA CALIFORNIA<br>Tipo de medio<br>MIXTOBC_RS-AM, 123 [kHz]                  | utas, órd<br>ueda<br>y materia        | ales                    | transr<br>P<br>Tipo de<br>RADIO | nisión<br>autas<br>a medio<br>conces | n y mate | eriales<br>1 |     | ]-    | -2                  |  |

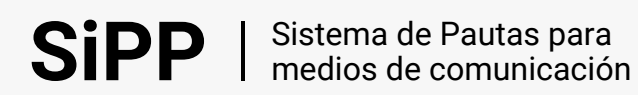

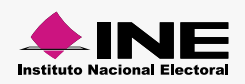

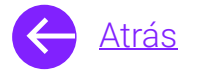

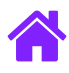

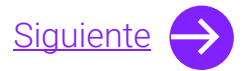

- 4. Podrás observar los **resultados de las pautas** y descargar todos los resultados o individualmente.
- 5. Al terminar la descarga de las pautas recibirás un **mensaje** informativo.

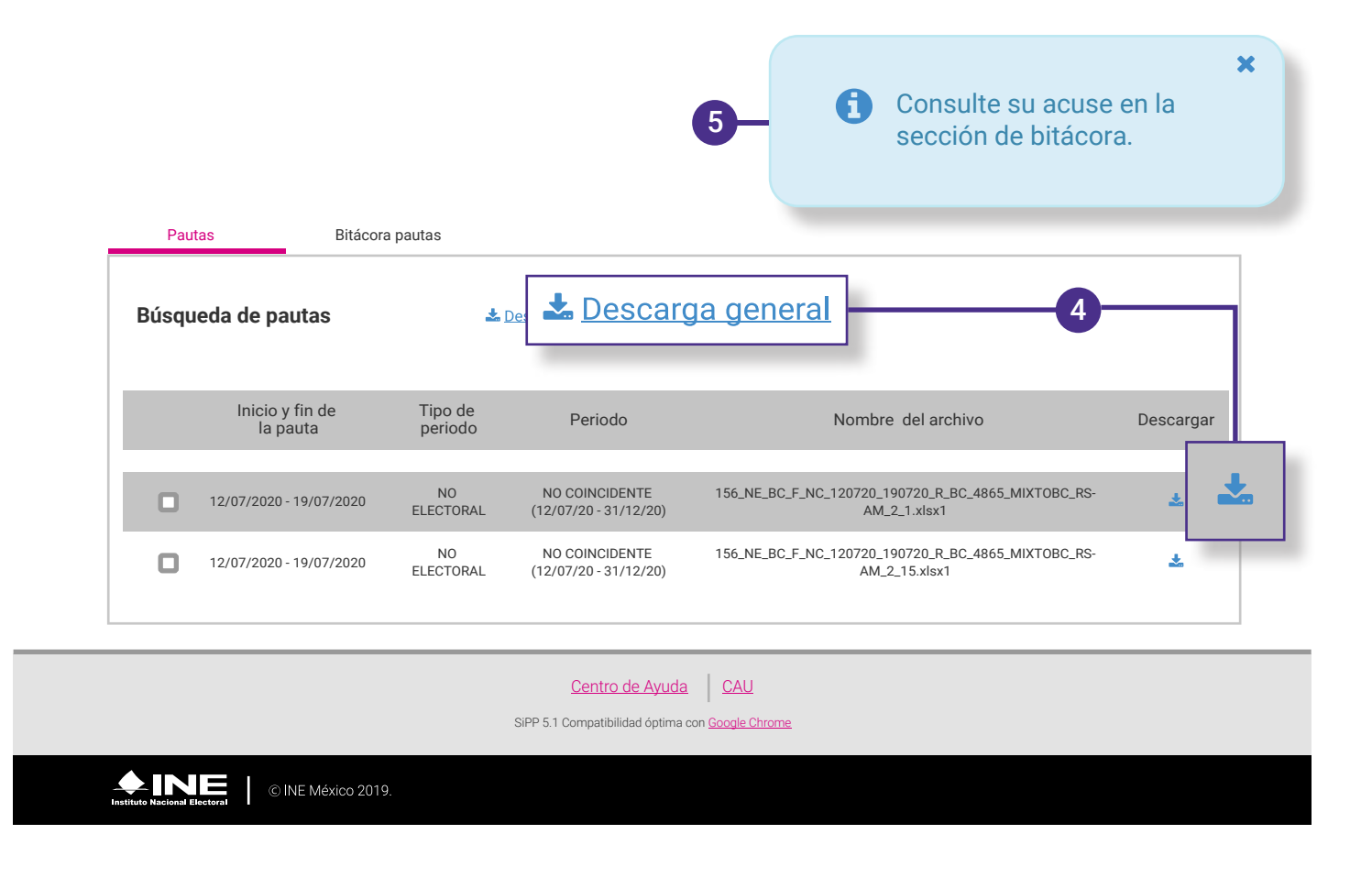

8

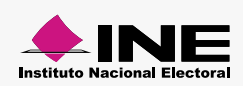

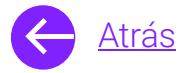

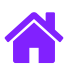

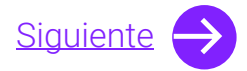

- 6. Ingresa a **Bitácora pautas** para visualizar los acuses de las descargas realizadas.
- 7. Selecciona el periodo de la consulta.
- 8. Da clic en Aceptar.
- 9. Podrás observar los resultados y desplegar los nombres de los archivos.

|    |     |              | Pautas                    |             | Bitácora de      |                  | 6<br>de noutre              | 1                                                                                                    |                                                              |                                                    |                  |
|----|-----|--------------|---------------------------|-------------|------------------|------------------|-----------------------------|----------------------------------------------------------------------------------------------------|--------------------------------------------------------------|----------------------------------------------------|------------------|
|    | [   |              |                           |             |                  | Bitacora         | i de paulas                 |                                                                                                    |                                                              |                                                    |                  |
|    |     | \$           | Seleccion                 | a el period | o de consulta    |                  |                             | _                                                                                                    |                                                              |                                                    |                  |
| 0- | del | 27/          | del 27<br>11 <b>/</b> 201 | <u>9</u>    |                  | al 27/12/2019    |                             | ✓ Acep                                                                                                  | Aceptar                                                      | -8                                                 |                  |
|    | -   |              | -                         | N           | 0.               | Fecha y hora     | Usuario                     | Estatus                                                                                                 | A                                                            | cuse                                               |                  |
|    |     |              | •                         |             | 1                | 27/11/2019 00:00 | tvazteca.siate              | Descargado                                                                                              | acuse_pautas                                                 | s_191127_134117                                    |                  |
|    | 9   |              |                           | Ø           | 1                | 27/11/20         | )19 00:00                   | tvazteca.siate<br>Nombre de los archivos<br>156_NE_BC_F_NC_120720_190720<br>156_NE_BC_F_NC_120720_19072 | Descargado<br>D_R_BC_4865_MIXTOBC_R<br>20_R_BC_4865_MIXTOBC_ | acuse_pauta<br>S-AM_2_1.xlsx1<br>.RS-AM_2_15.xlsx1 | ıs_191127_134117 |
|    |     |              |                           |             |                  |                  | <u>Centro de Ayuda</u>      | CAU                                                                                                    |                                                              |                                                    |                  |
|    |     |              |                           |             |                  | SiPP 5           | 1 Compatibilidad óptima con | Google Chrome                                                                                           |                                                              |                                                    |                  |
|    |     | Instituto Na | acional Electo            | oral C      | INE México 2019. |                  |                             |                                                                                                    |                                                              |                                                    |                  |

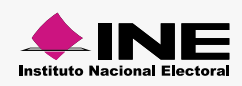

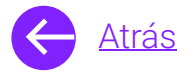

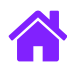

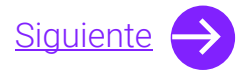

- 1. Si deseas realizar la búsqueda de órdenes de transmisión y materiales selecciona el radio **OT y materiales.**
- 2. Selecciona los datos generales del medio de comunicación.
- 3. Da clic en **Buscar.**

**SiPP** | Sistema de Pautas para medios de comunicación

|                                                                                                    |                          |               |                         | 2019                                                    | )                   |         |       | Liber | ración de OT    |       |  |
|----------------------------------------------------------------------------------------------------|--------------------------|---------------|-------------------------|---------------------------------------------------------|---------------------|---------|-------|-------|-----------------|-------|--|
|                                                                                                    | Dom                      | Lun Ma        | ar Mié                  | Jue                                                     | Vie Sá              |         | ь     |       | Periodo Electo  | oral  |  |
| ^                                                                                                    | 29                       | 3 0           | 1                       | 2                                                       | 3                   | 4       | 5     |       | Miércoles y Dom | ningo |  |
| Octubre                                                                                                    | 6                        | 7             | 8                       | 9                                                       | 10                  | 11      | 12    |       | Periodo Ordina  | ario  |  |
| ootable                                                                                                    | 13                       | 14            | 15                      | 16                                                      | 17                  | 18      | 19    |       | 000000          |       |  |
| ~                                                                                                    | 20                       | 21            | 22                      | 23                                                      | 24                  | 2 5     | 2 6   |       |                 |       |  |
|                                                                                                    | 27                       | 28            | 29                      | 30                                                      | 31                  | 1       | 2     |       |                 |       |  |
| Búsqueda de paut<br>* Búsqued<br>* Búsqued<br>• OT y marceners                                                                                           | as órd<br>da<br>material | enes de       | transı<br>) Pat         | <b>misió</b><br>utas                                    | n y mate            | eriales | 5     |       |                 |       |  |
| Búsqueda de paut<br>* Búsqued<br>• Búsqued<br>• OT y macenares                                                                                           | as órd<br>da<br>material | enes de       | transi<br>Pau           | <b>misió</b><br>utas<br>e medio                         | n y mate            | eriales | 5     |       |                 |       |  |
| Búsqueda de paut<br>* Búsqued<br>* Búsqued<br>© OT y materiales<br>Entidad<br>BAJA CALIFORNIA                                                            | as órd<br>da<br>material | enes de       | transı<br>Pau<br>Tipo d | misió<br>utas<br>e medio                                | n y mate            |         | ;     | -     |                 |       |  |
| Búsqueda de paut<br>* Búsqued<br>• Búsqued<br>• OT y materiales<br>Entidad<br>EAJA CALIFORNIA<br>Tipo de medio                                           | as órd<br>da<br>naterial | enes de<br>es | Tipo d                  | misió<br>utas<br>e medio                                | n y matu            |         | ~     | ]-    | -2              |       |  |
| Búsqueda de paut<br>* Búsque<br>* Búsque<br>OT y r<br>OT y materiores<br>Entidad<br>BAJA CALIFORNIA<br>Tipo de medio<br>MIXTOBC_RS-AM, 123 [kHz]         | as órd<br>da<br>material | enes de<br>es | Tipo d                  | misió<br>utas<br>e medio                                | n y mato<br>Sionado | eriales | ,<br> |       | -2              |       |  |
| Búsqueda de paut<br>* Búsquea<br>* Búsquea<br>© OT y r<br>OT y materioles<br>Entidad<br>BAJA CALIFORNIA<br>Tipo de medio<br>MIXTOBC_RS-AM, 123 [kHz]     | as órd<br>da<br>material | enes de<br>es | transı<br>Pau<br>Tipo d | misió<br>utas<br>e e medio                              | n y mate            |         | ;<br> | ]-    | -2              |       |  |
| Búsqueda de paut<br>* Búsqueda<br>* Búsqueda<br>© OT y n<br>© OT y materiores<br>Entidad<br>BAJA CALIFORNIA<br>Tipo de medio<br>MIXTOBC_RS-AM, 123 [kHz] | as órd<br>da<br>material | enes de<br>es | Tipo d<br>Radio         | misió<br>utas<br>e medio<br>o conces<br><u>o conces</u> |                     | eriales | ;<br> | ]-    | -2              |       |  |
| Búsqueda de paut<br>* Búsque<br>* Búsque<br>OT y r<br>OT y materiales<br>Entidad<br>BAJA CALIFORNIA<br>Tipo de medio<br>MIXTOBC_RS-AM, 123 [kHz]         | as órd<br>da<br>material | enes de<br>es | Tipo d<br>RADIC         | utas<br>e medio<br>o conces<br><u>Busc</u>              | n y mate            | eriales | ;<br> | ]-    | -2              |       |  |

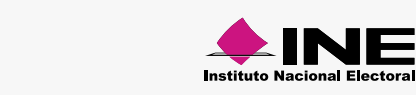

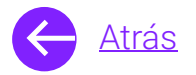

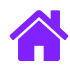

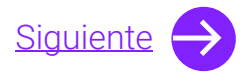

- 4. **Observa y descarga** los resultados de la órden de transmisión y los materiales asignados de manera grupal o individual.
- 5. Al terminar la descarga de la órden de transmisión y los materiales recibirás un **mensaje informativo.**

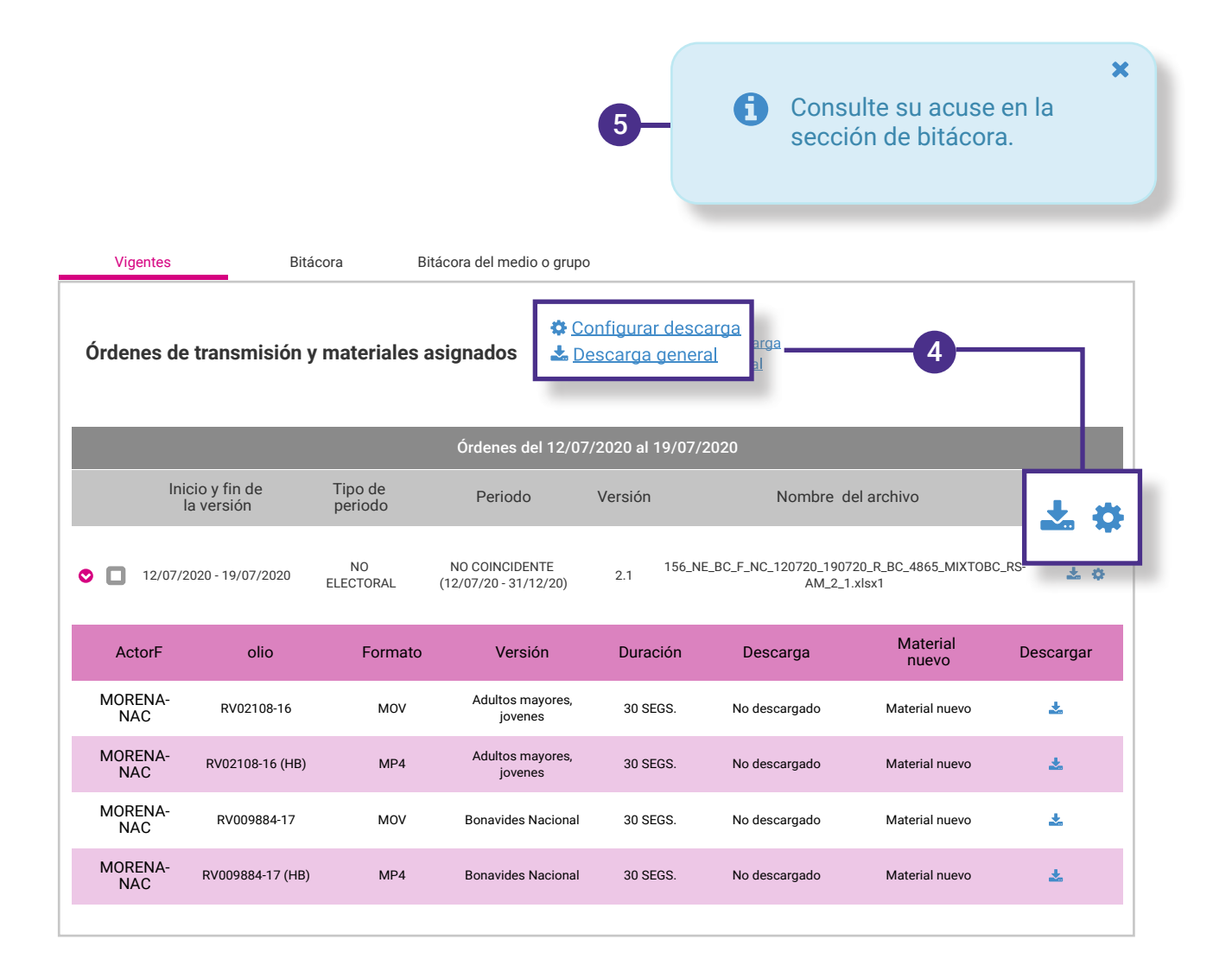

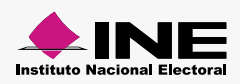

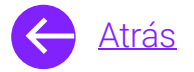

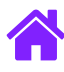

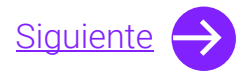

- 6. Ingresa a **Bitácora** para visualizar los acuses de las descargas realizadas.
- 7. Selecciona el periodo de consulta.
- 8. Da clic en Aceptar.
- 9. **Observa y descarga el acuse** de las descargas realizadas.

| Viger                            | ntes                                                                                                    | Bitácora BITA        | acora             |                                                                                           |                            |
|----------------------------------|----------------------------------------------------------------------------------------------------|----------------------|-------------------|-------------------------------------------------------------------------------------------|----------------------------|
| Selecci<br>el 27/ <u>11</u> /201 | 9 minute series of the series of the series | lta<br>al 27/12/2019 |                   | 🗸 🗸 Acepta                                                                                | ar 8                       |
|                                  | No.                                                                                                    | Fecha y hora         | Usuario           | Movimiento                                                                                | Acuse                      |
| •                                | 1                                                                                                    | 27/11/2019 00:00     | tvazteca.siate    | Descarga las órdenes<br>de transmisión<br>seleccionadas y los<br>materiales nuevos<br>mp4 | acuse_pautas_191127_134117 |
|                                  | Archivo                                                                                                    |                      | Versión de la OT  | Est                                                                                       | atus                       |
| 1                                | 56_NE_BC_F_NC_12<br>TDT_2_1.xl                                                                                                    | 20720_T_BC<br>sx     | 2.1               | Desc                                                                                      | argado                     |
|                                  | Archivo                                                                                                    |                      | Versión de la OT  | Est                                                                                       | atus                       |
|                                  | Archivo                                                                                                    |                      | Versión de la OT  | Est                                                                                       | atus                       |
|                                  |                                                                                                    | Página 1 de 1        | K K 1 M           | ▶ 50 •                                                                                    |                            |
|                                  |                                                                                                    |                      | 9                 | 🗕 📩 Descar                                                                                | gar 💪 🛛 ar 🖾               |
|                                  |                                                                                                    | SIPP 5               | Centro de Ayuda C | AU<br>Jle Chrome                                                                          |                            |
|                                  | © INE Méxic                                                                                                    | co 2019.             |                   |                                                                                           |                            |
|                                  |                                                                                                    |                      | 10                |                                                                                           |                            |

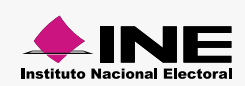

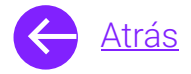

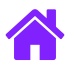

## ¡Felicidades!

Estás listo para realizar la búsqueda de pautas, ordenes de transmisión y materiales del sistema de **pautas para medios de comunicación.** 

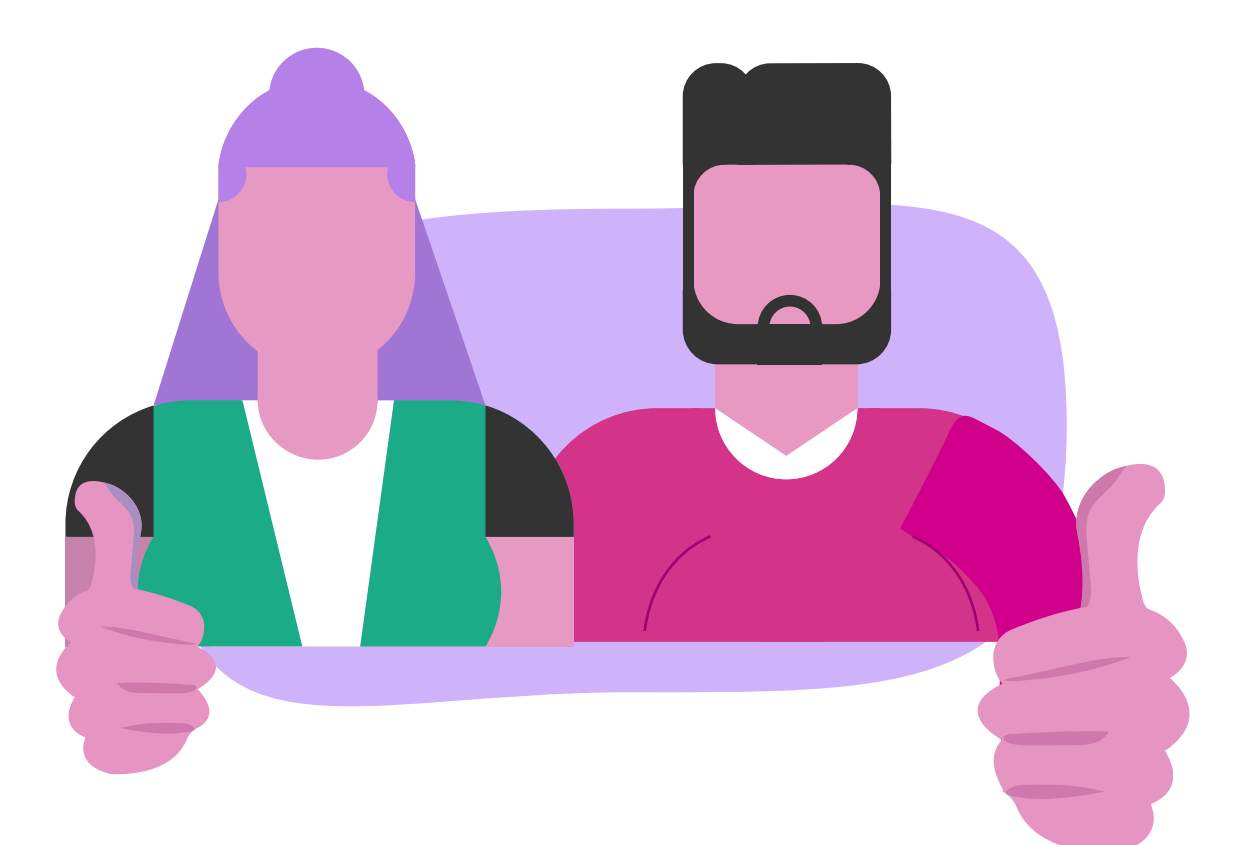

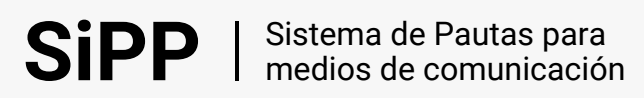

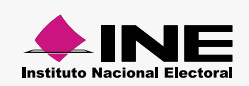